## まえばしスポーツナビ 利用者登録方法 ※ Android版

③ 教室お申込み方法

### ① トップ画面から

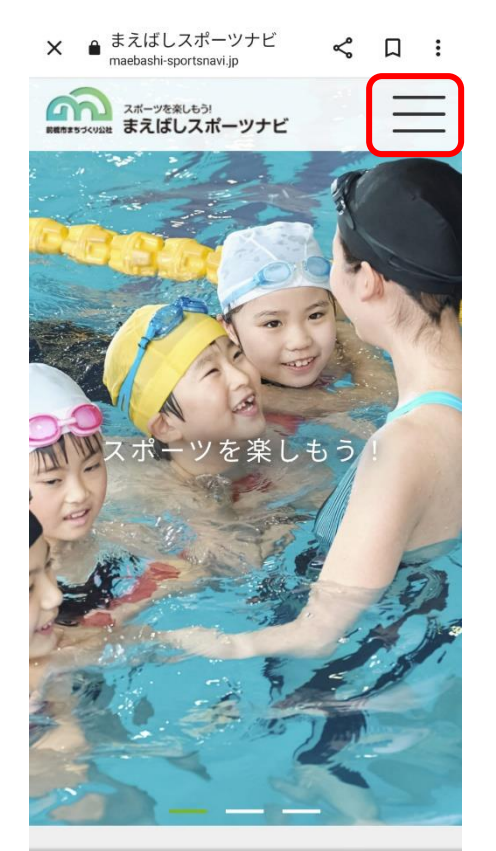

| ② ≱ | 收室-            | −覧か                         | 5       |    |           |   |
|-----|----------------|-----------------------------|---------|----|-----------|---|
| ×   | 教室—<br>maebash | 覧<br>i-sportsnavi.jp        |         | \$ | Д         | : |
|     | スポーツ4<br>まえは   | <sup>まましもう!</sup><br>『しスポーツ | ナビ      |    | Ξ         | = |
|     |                |                             |         |    |           |   |
| ħ   | 施設名を選          | 択してくださ(                     | <i></i> |    | 施設名<br>検索 | で |
|     |                | 教室                          | 一覧      | _  |           |   |
| 01  | _ダ             | ンス                          | 系       |    |           |   |
|     |                | IPO                         |         |    |           |   |
|     |                | ZUMBA                       | (ズンバ)   |    |           |   |

## × ● 教室一覧 ペ 口 : スポーツを楽しもう! R#65255(V)21世 まえばしスポーツナビ $\equiv$ スポーツ施設 スポーツ教室・ スポーツ教室一覧 教室お申込み方法 注意事項 大会 イベント 地域支援 ▼ スポーツ用具レンタル スポーツインストラクター派遣 スポーツボランティア募集 健康チャレンジ教室

④ Web 申し込み

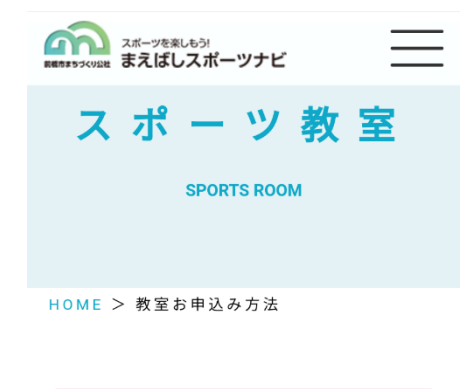

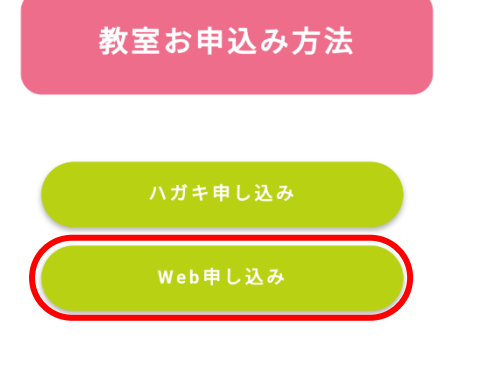

| ★ Web申し込み   まえばし ペ □ :<br>maebashi-sportsnavi.jp   ★ Meb申し込み   まえばし ペ □ :   ★ Meb申し込み   まえばし ペ □ :   ★ Meb申し込み   まえばし ペ □ :   ★ Meb申し込み   まえばし ★ □ :   ★ ■ ● ○ ↓ → ★ ■ ● ○ ↓ →   ★ ■ ● ● ↓ → ★ ■ ● ● ○ ↓ →   ★ ■ ● ● ● ↓ → ★ ■ ● ● ● ● ● ● ● ● ● ● ● ● ● ● ● ● ● ● |
|----------------------------------------------------------------------------------------------------|
| Web申し込み                                                                                                    |
| ●利用者登録・ログイン                                                                                                    |
| 利用者登録ページ( <u>https://maebashi-</u><br><u>sportsnavi.jp/spoles/regist</u> )にアクセ                                                                                                    |
| スし<br>必須情報「メールアドレス」「パスワー<br>ド」「氏名」「生年月日」「住所」                                                                                                    |
| 前橋市在住・在勤及び在学でない方は「勤<br>務先情報」を入力し、利用者登録を行って<br>ください。                                                                                                    |
| ログインページ( <u>https://maebashi-</u><br><u>sportsnavi.jp/spoles/user/login</u> )で、<br>登録した「メールアドレス」と「パスワー<br>ド」でログインをしてください.<br>▲TOP                                                                                                    |

⑤ 利用者登録ページ

#### ⑥ 利用登録画面

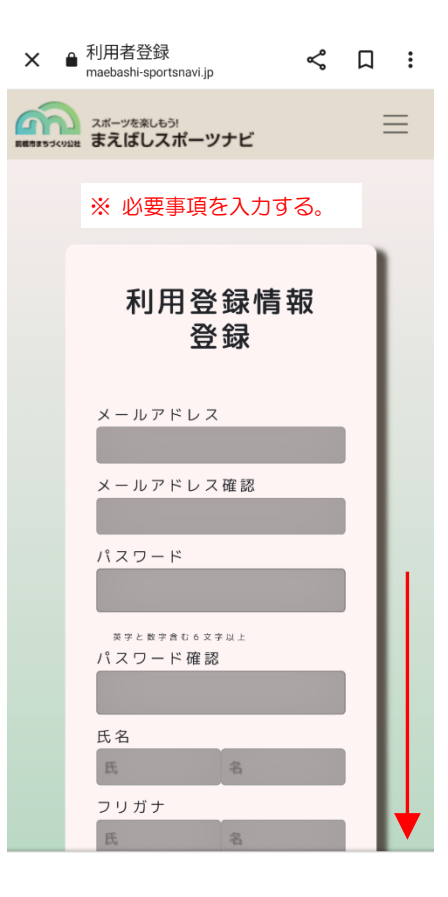

# ⑦ 生年月日入力画面※ カレンダー入力手順

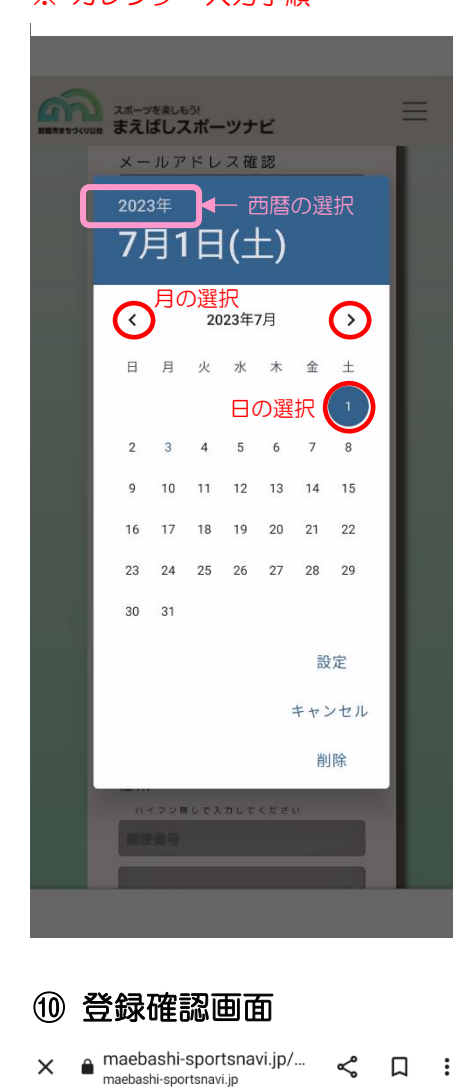

利用登録確認

下記の内容で登録してもよろしいで

しょうか?

メールアドレス

パスワード

\* \* \* \* \* \*

氏名

赤城 花子

フリガナ

アカギ ハナコ

性別

shimintaiikukan@maebasi.jp

# ⑧ 生年月日入力画面※ 西暦を選択

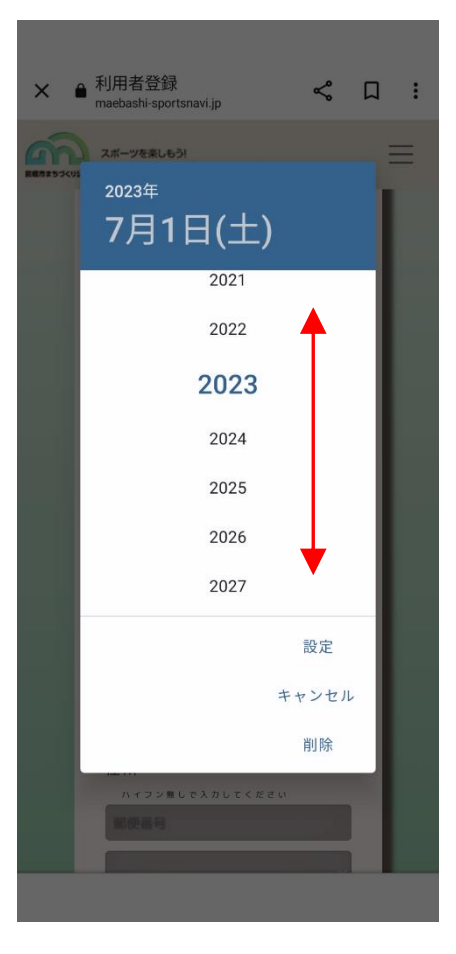

### ① 登録確認画面(最下段) a maebashi-sportsnavi.jp/... ሩ ቢ : х maebashi-sportsnavi.jp 371-0816 都道府県 群馬県 市町村 前橋市 番地以下 上佐鳥町460-7 勤務先名 勤務先\_郵便番号 勤務先\_都道府県 勤務先\_市町村 勤務先\_番地以下 戻る 登録

#### ⑨ 利用者登録画面 (最下段)

| う<br>まちづくり込社 | スポーツを楽しもう!<br>まえばしスポーツナビ              | $\equiv$ |
|--------------|---------------------------------------|----------|
|              | 電話番号                                  |          |
|              | 住所                                    |          |
|              | ハイフン無しで入力してください                       |          |
|              | 制度器与                                  |          |
|              | · · · · · · · · · · · · · · · · · · · |          |
|              | 市町村                                   |          |
|              | 番地                                    |          |
|              | 勤務先情報                                 |          |
|              | 前橋市在住・在勤及び在学ではない方のみ入                  |          |
|              | カしてください                               |          |
|              | 劉務先名                                  |          |
|              | 郵便番号                                  |          |
|              | · ((()                                |          |
|              | 市町村                                   |          |
|              | 番地                                    |          |
|              | 確認                                    |          |
|              |                                       | J        |
| *            | ・必要事項を入力後、確認を押す。                      | ,        |
|              |                                       |          |
| (12)         | 利用者登録完了                               |          |
|              | machachi anartanavi in/               |          |
| ×            | maebashi-sportsnavi.jp                | 1 :      |
|              |                                       |          |

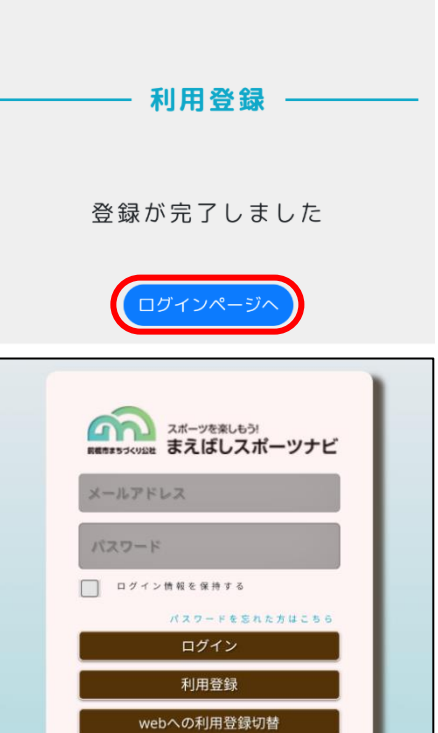

問い合わせ先:ヤマト市民体育館前橋 ☎027-265-0900(月曜日は休館)